## Инструкция для входа в Мобильное приложение.

Для создания в мобильном приложении учетной записи Вы должы быть зарегистрированы в Личном Кабинете (https://lk.etc-ohrana.ru:8443/),к которому должен быть прикреплен договор и подключена услуга «Пультовая охрана» и установленно оборудование "Proxyma".

| Счет<br>Доступно:<br>-60₽<br>Номер договора:<br>4240054 | Пополнить баланс | Автоплатеж       | История платежей | Абонентская<br>плата |
|---------------------------------------------------------|------------------|------------------|------------------|----------------------|
| Услуги                                                  | Все услуги       | Пультовая охрана |                  |                      |
| Полезное                                                | Частые вопросы   | Акции            |                  |                      |

## 1. Перейдите на страницу «Пультовая охрана»

2. Перейдите на последнюю вкладку «Настройки услуг» и нажмите «Изменить данные».

| Информация об объекте Журнал событ                                                                            | тий Представители Клиента                       | Настройки услуг                                                                    |  |  |
|----------------------------------------------------------------------------------------------------|-------------------------------------------------|------------------------------------------------------------------------------------|--|--|
| e-mail оповещение<br>О р.<br>Уведсмление о событиях Охранной<br>Сигнализации на электронный<br>почтовый адрес | SMS опов<br>100 р.<br>Уведомлени<br>Сигнализаци | SMS оповещение<br>100 р.<br>Уведомление о событиях Охранной<br>Сигнализации по SMS |  |  |
| Пользователи мобильного приложения Пользователь Логин                                                         |                                                 |                                                                                    |  |  |
| Иванов Иван Иванович                                                                                          |                                                 | Ivanov II                                                                          |  |  |
|                                                                                                    |                                                 |                                                                                    |  |  |
| Вы можете добавить до <b>5</b> пользовате                                                                     | елей мобильного приложения.                     |                                                                                    |  |  |
| App Store                                                                                                    | ()<br>apk для Android                           | <b>т</b><br>Инструкция                                                             |  |  |
|                                                                                                    | Изменить данные                                 |                                                                                    |  |  |

 Заполните поле «Пароль» 2 раза. Это станет паролем для входа в мобильное приложение. Логин Вы получите автоматически. Нажмите «Добавить».

| Вы можете добавить до 5 пользователей мобильного приложения.                           |                      |  |  |  |  |
|----------------------------------------------------------------------------------------|----------------------|--|--|--|--|
| Введите фамилию, имя, отчество пользователя и пароль. Логин будет создан автоматически |                      |  |  |  |  |
|                                                                                        |                      |  |  |  |  |
| Фамилия Имя Отчество:                                                                  | Петров Петр Иванович |  |  |  |  |
| Пароль<br>Не менее 8 символов                                                          |                      |  |  |  |  |
| Подтвердите пароль                                                                     |                      |  |  |  |  |
| 4                                                                                      | •                    |  |  |  |  |
|                                                                                        |                      |  |  |  |  |
| Назад                                                                                  | Добавить             |  |  |  |  |

4. В поле «Логин» появится Ваш логин для входа в приложение, запомните или скопируйте его.

| нформация об объекте Журнал событий Пре                                                                                                    | едставители Клиента Настройки услуг                                       |  |  |  |
|----------------------------------------------------------------------------------------------------|---------------------------------------------------------------------------|--|--|--|
| e-mail оповещение<br>0 р.<br>Уведомление о событиях Охранной                                                                                                    | SMS оповещение<br>100 р.<br>Уведомление о событиях Охранной<br>ПОДКЛЮЧИТЬ |  |  |  |
| Сигнализации на электронный подключить Сигнализации по SMS ПОДЮПОЧИТВ ПОДЮПОЧИТВ ПОДЮПОЧИТВ ПОДЮПОЧИТВ ПОДЮПОЧИТВ ПОДЮПОЧИТВ ПОЛЬЗОВАТЕЛИ МОБИЛЬНОГО ПРИЛОЖЕНИЯ |                                                                           |  |  |  |
| Пользователь                                                                                                    | Логин                                                                     |  |  |  |
| Иванов Иван Иванович                                                                                                    | Ivanov II                                                                 |  |  |  |
| Петров Петр Иванович                                                                                                    | Petrov PI                                                                 |  |  |  |
| Вы можете добавить до <b>5</b> пользователей мобильного приложения.                                                                                             |                                                                           |  |  |  |

На смартфон скачайте приложение «LCM mobile». (Ссылка на приложение расположена в нижней части страницы: - для IOS в App Store; - арк для Android).

5. На смартфоне зайдите в приложение «LCM mobile» и введите логин и пароль.

 Выполните операцию постановки/снятия с панели Вашего прибора.Подтверждением удачной постановки на смартфон поступит "ПУШ УВЕДОМЛЕНИЕ" постановки/снятия.
 Далее зайдите в меню смартфона (полоски в правом верхнем углу) в настройки и подтвердите код пользователя прибора.

Важно!!! (код должен отвечать за постановку/снятие всего

объекта, квартиры, всех разделов!).

8. Положительным результатом будет сообщение "Код сохранен".

9. Для постановки и снятия с приложения кнопки "Взять" и "Снять" необходимо удерживать

более 3-х секунд